# Windows Vista でのインストール時の注意点

Windows Vista で財務システムをご利用いただくためには、インストール時にいくつか 注意点があります。

- 1. UACの設定(必須)
- 2.文字化けの対処
  - 補足① IME (特殊文字の設定)
  - 補足② インストール作業手順

### 【インストール前に必要な設定】

インストール前に以下に記述する設定を行う必要がある場合があります。

※「1」以外は必要に応じて設定を行ってください

#### 1. UAC(ユーザー・アクセス・コントロール)の設定を無効にする

(1)「スタート」--「コントロールパネル」--「ユーザーアカウントと家族のための安 全設定」をクリックします。

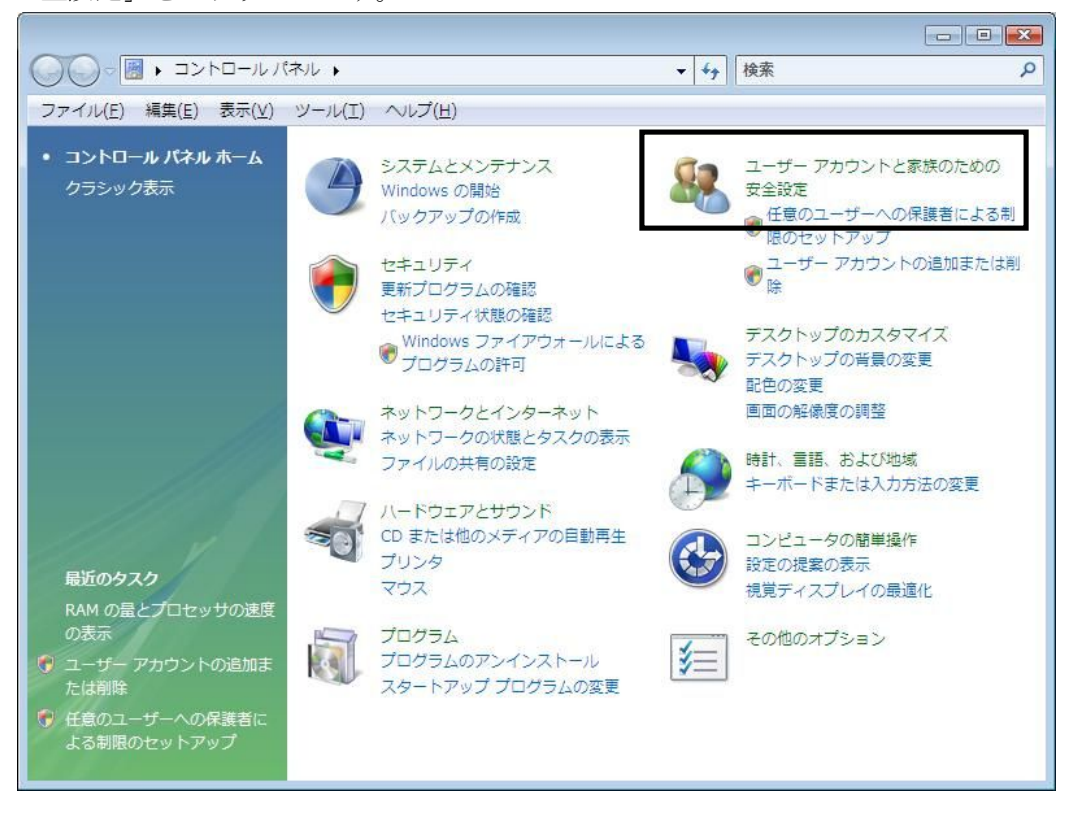

(2)「ユーザーアカウント」をクリックします。

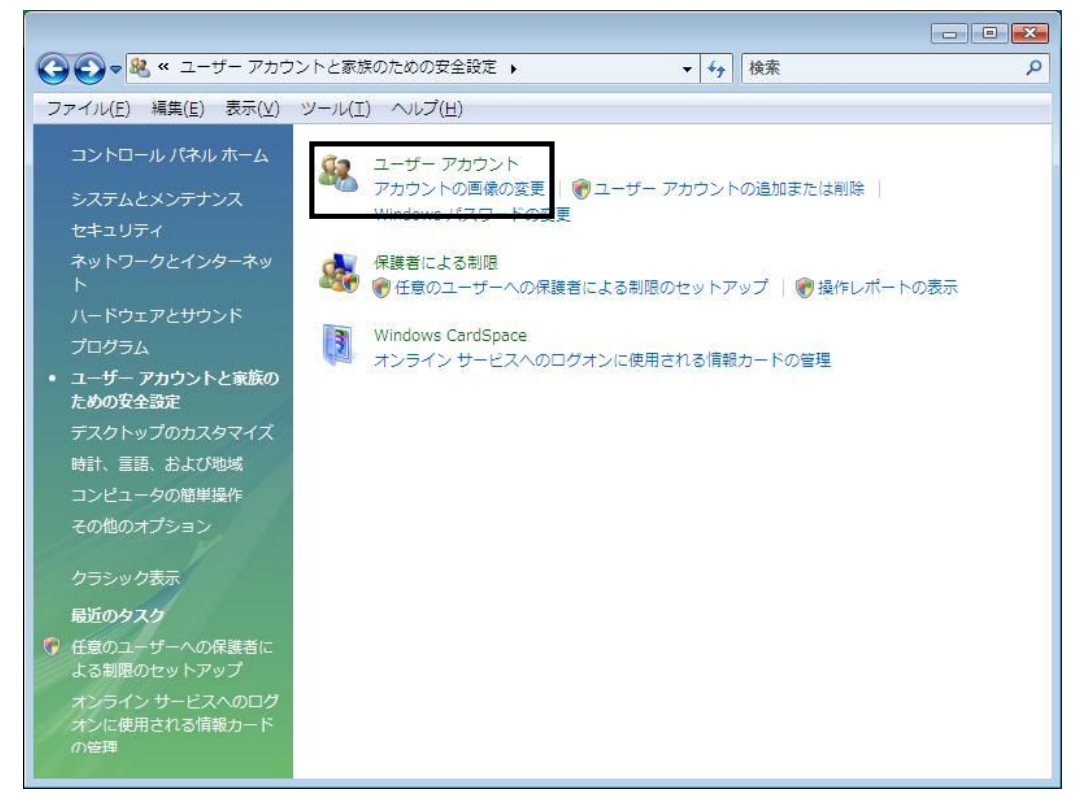

(3)「ユーザーアカウント制御の有効化または無効化」をクリックします。

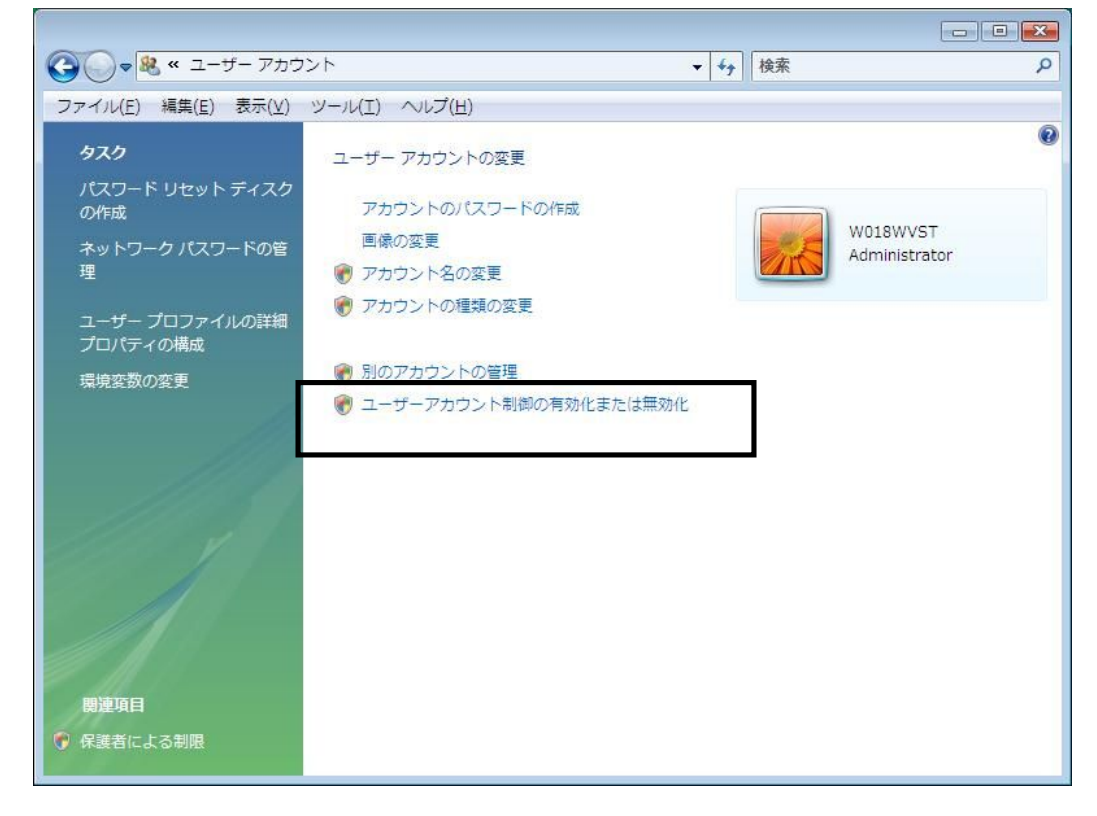

(4) ユーザーアカウント制御(UAC)を使ってコンピュータの保護に役立たせるの チェックを外します。

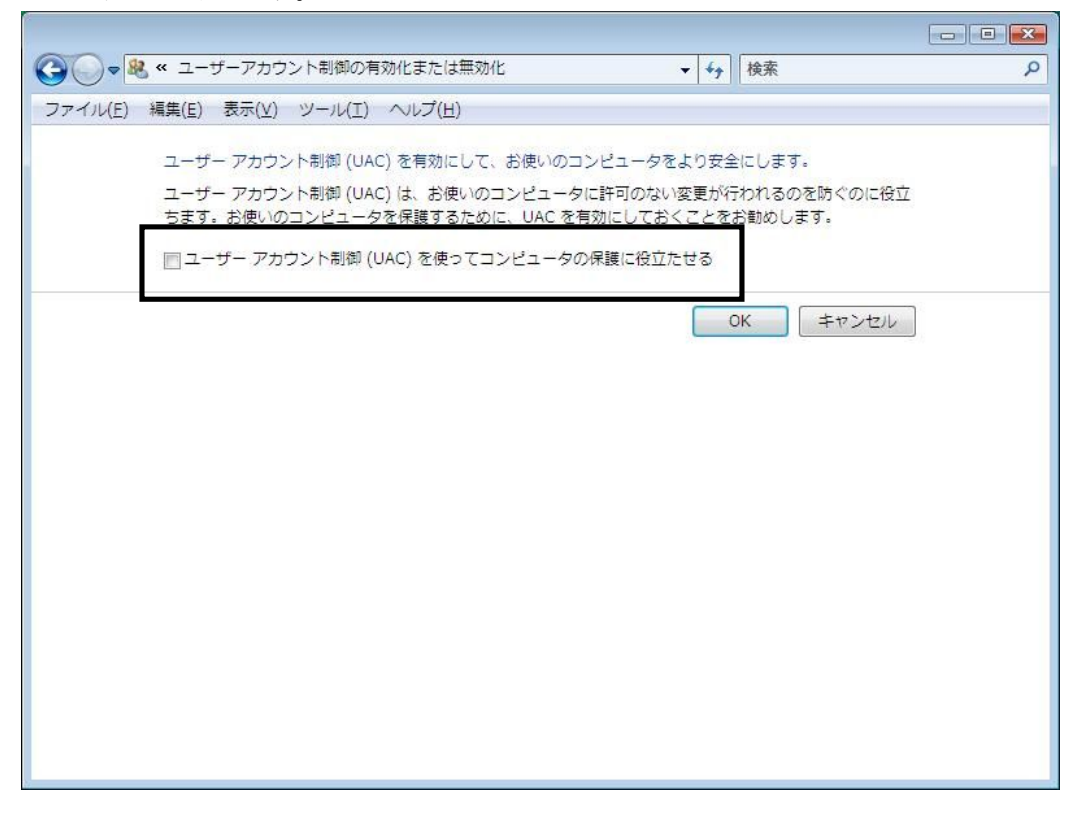

(5) 設定変更後、再起動を促されますので「今すぐ再起動する(<u>R</u>)」をクリックし、 コンピュータを再起動します。

| Microsoft Windows                                   |
|-----------------------------------------------------|
| これらの変更を適用するにはコンピュータを再起動する必要<br>があります。               |
| 再起動する前に、開かれているファイルをすべて保存して、<br>プログラムをすべて閉じる必要があります。 |
| 今すぐ再起動する(R) 後で再起動する(L)                              |

(6)以上で、UACの設定は完了です。本財務システムを使用する場合は必ずこの設 定を行なっておく必要があります。 2. メッセージボックス文字フォントの変更

※エラーメッセージが文字化けした場合に設定を行ってください

(1) デスクトップ画面で右クリックし、個人設定をクリックします。

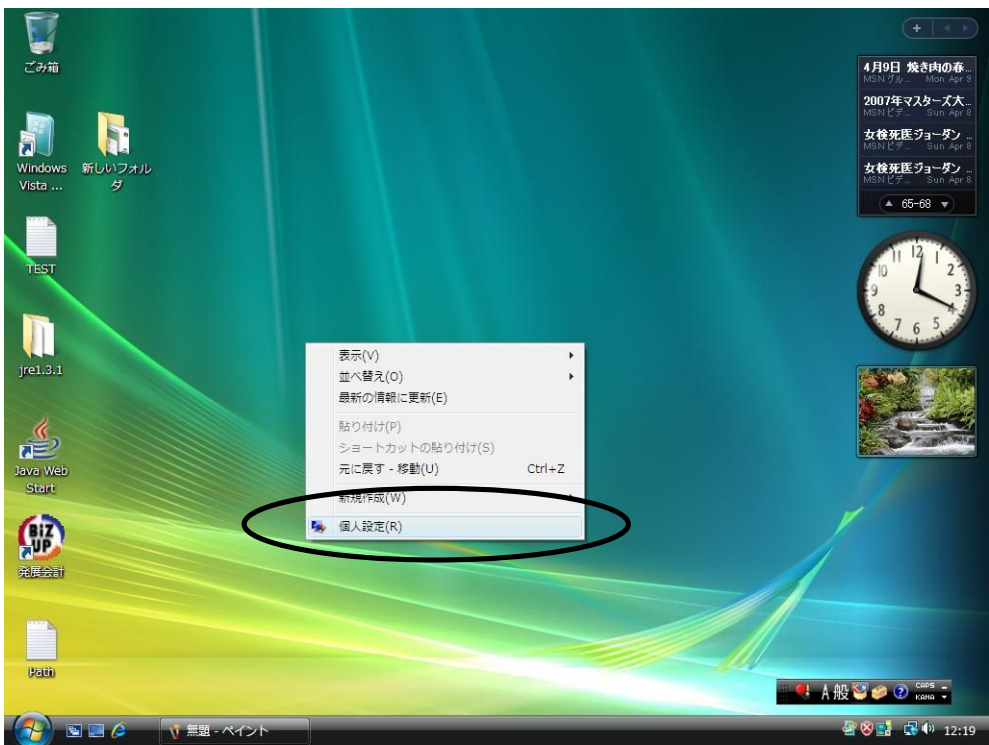

(2)「ウインドウの色とデザイン」をクリックします。

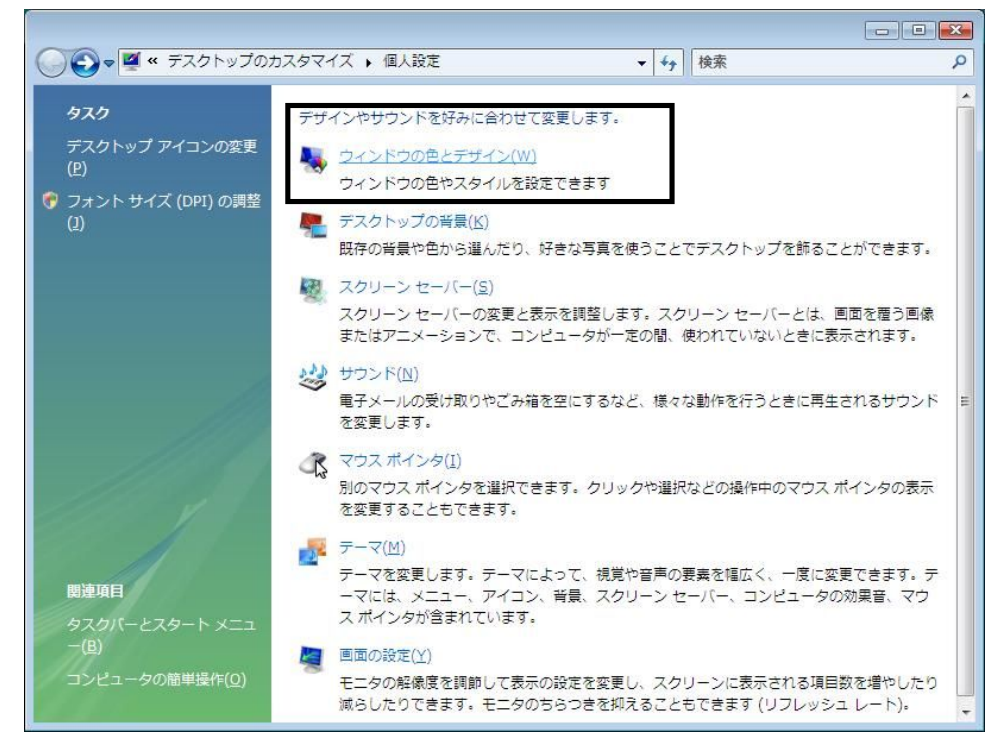

(3)「配色」の内容を確認します。

<通常の場合>「詳細設定(<u>D</u>)」をクリックします。

| 🦉 デザインの設定                                                                                                    | x |
|----------------------------------------------------------------------------------------------------|---|
| デザイン                                                                                                    |   |
| <u>非アクティブ ウィンドウ</u> の 区 アクティブ ウィンドウ ウィンドウ ウィンドウの文字 メッセージ ボ OK ・                                                                       |   |
| 配色( <u>C</u> ):<br>Windows Vista ベージック<br>Windows クラジック<br>ハイコントラスト 白<br>ハイコントラスト 黒<br>ハイコントラスト #2<br>ハイコントラスト #1<br>詳細設定( <u>D</u> ) |   |
| OK キャンセル 適用(A)                                                                                                    |   |

<Windows Aero 機能をご利用の場合>「詳細な色のオプションを設定するにはクラ シックスタイルの[デザイン]プロパティを開きます」をクリックします。

| ● ● ● ● ● ● ● ● ● ● ● ● ● ● ● ● ● ● ●           |                                       |
|-------------------------------------------------|---------------------------------------|
|                                                 | · · · · · · · · · · · · · · · · · · · |
| ウィンドウの色とデザイン                                    |                                       |
| ウィンドウ、[スタート] メニュー、タスクバーの色を変更できま<br>の色を作成してください。 | ます。一覧から色を選ぶか、色ミキサーで自分                 |
|                                                 |                                       |
| 標準 グラファイト 青 青緑 赤                                | オレンジ ピンク                              |
|                                                 |                                       |
| 7021                                            |                                       |
| ☑ 透明感を有効にする(№)                                  |                                       |
| 色の濃度:                                           |                                       |
| (∞) 色ミキサーを表示する                                  |                                       |
| 詳細な色のオプションを設定するにはクラシック スタイルの [テ                 | デザイン] プロパティを開きます                      |
|                                                 | OK キャンセル                              |

(4) デザインの詳細で「指定する部分(<u>I</u>)」を「メッセージボックス」に変更します。

| 💐 デザインの詳細 🥂 💌                                                                           |  |
|-----------------------------------------------------------------------------------------|--|
| 非アクティブ ウィンドウ                                                                            |  |
| アクティブ ウィンドウ         _ □ ×                                                               |  |
|                                                                                         |  |
| ウィンドウの文字                                                                                |  |
| メッセージ ボックス ×                                                                            |  |
| ・メッセージ ボック: OK                                                                          |  |
| ー<br>選択した色およびサイズは Windows クラシックの配色を選択したときだけ適用されます。<br>他の配色が選択されている場合はこれらの色やサイズは適用されません。 |  |
| 指定する部分(1):                                                                              |  |
|                                                                                         |  |
| 7ォント(E): 色(B):<br>■ ■ ■ ■ ■ ■ ■ ■ ■ ■ ■ ■ ■ ■ ■ ■ ■ ■ ■                                 |  |
| キャンセル                                                                                   |  |

(5)「指定する部分(<u>I</u>)」がメッセージボックスに変わりましたら、「フォント(<u>F</u>)」を 変更し、OK をクリックします。(ここでは、"MS UI Gothic"を選択します)

| 5              | l l                                    |                                                             |                          |                                  |
|----------------|----------------------------------------|-------------------------------------------------------------|--------------------------|----------------------------------|
| ごみ             | 🦉 デザインの設定                              |                                                             | 8                        | 山田優 焼内屋に転<br>MSNビデ Thu Apr 12    |
|                | デザイン                                   |                                                             |                          | 新型dynabook AX                    |
| စ္             | 非アクティブ ウィンドウ                           |                                                             |                          | ゲイツ氏が宇宙旅行<br>MSN デジーThu April 2  |
| Micros         | アクティブウィンドウ                             | HG九ゴシックM-PRO<br>HG行書体<br>HG正楷書体-PRO                         | ^                        | 4月12日 新野菜の<br>MSNグIII Thu Apr.12 |
| Outlo          | ウィンドウのスチ メッセージ                         | HG創英角コンックUB<br>HG創英角ホッフY本<br>Lucida Sans Unicode            |                          | ▲ 69-72 ▼                        |
|                |                                        | Malgun Gothic<br>Microsoft JhengHei<br>Microsoft Sans Serif |                          |                                  |
| Windo          |                                        | Microsoft YaHei<br>MingLiU<br>MingLiU_HKSCS                 | X                        | 10 12 1                          |
| VISCO          | 配色(G):                                 | MingLiU_HKSCS-ExtB<br>MingLiU-ExtB<br>MS Pゴシック              |                          | 8 4                              |
| <b>&gt;</b>    | Windows Vista バーシック<br>Windows スタンタード  | MS P明朝<br>MS U Gothic<br>MS ゴシック                            |                          | 763                              |
| Java V<br>Star | Nイコントラスト 白<br>ハイコントラスト 白<br>ハイコントラスト 黒 | NIS ®A@A<br>NSimSun<br>PMingLiU                             | E<br>「色を選択」 たときだけ適用されます。 |                                  |
|                | MILLING: #                             | PMingLiU-ExtB<br>Segoe UI<br>SimSun                         | イズは適用されません。              | Charles .                        |
|                | OK                                     | SimSun-ExtB<br>Small Fonts<br>System                        | サイズ(Z): 色1(L): 色2(2):    |                                  |
| 新しいフ<br>夕      | オル                                     | Tahoma<br>Terminal<br>メイリオ                                  | ▼ サイズ(E): 色(R):          |                                  |
| 10             |                                        | X107                                                        | 9 • <b>B</b> 1           |                                  |
| Biz            |                                        |                                                             | OK ++1211                |                                  |
| 発展会            | ii ii                                  |                                                             |                          |                                  |
|                |                                        |                                                             |                          |                                  |
|                |                                        |                                                             |                          |                                  |
|                |                                        |                                                             |                          | iii 🔩 A 般 😂 🥔 🕐 кана ÷           |
| (7)            | 🕥 🔜 🌽 🔕 📓 Doc1 - コピー - :               | コ 🚽 デザインの設定                                                 |                          | 🛞 📑 🗔 🕩 19:13                    |

| 💐 デザインの詳細                                                         | <b></b>                 |
|-------------------------------------------------------------------|-------------------------|
| 非アクティブ ウィンドウ                                                      | <u>- 🗆 x</u>            |
| アクティブ ウィンドウ                                                       | _ 🗆 X                   |
| 通常 使用不可 選択                                                        |                         |
| ウィンドウの文字                                                          |                         |
| メッセージ ボックス 🗙                                                      | -                       |
| メッセージ ボック: OK                                                     |                         |
| 選択した色およびサイズは Windows クラシックの配色を選択し<br>他の配色が選択されている場合はこれらの色やサイズは適用さ | たときだけ適用されます。<br>れません。   |
| 指定する部分(1): サイズ(2):                                                | 色1(L): 色2(2):           |
| メッセージ ボックス                                                        |                         |
| フォント(E): サイズ(E):                                                  |                         |
| MS UI Gothic 🚽 9                                                  | • <b>B</b> / <b>B</b> / |
| メイリオから MS UI Gothic に変更 OK                                        | キャンセル                   |

(6) デザインの設定でOK をクリックすると、設定が反映されます。

| 💐 デザインの設定                                                                                                    |
|----------------------------------------------------------------------------------------------------|
| デザイン                                                                                                    |
| 非アクティブ ウィンドウ<br>アクティブ ウィンドウ<br>ウィンドウの文字<br>Vyセージ ボ X                                                                                  |
| 配色(C):<br>Windows Vista バーシック<br>Windows スタンダード<br>Windows クラシック<br>ハイコントラスト 自<br>ハイコントラスト 黒<br>ハイコントラスト #2<br>ハイコントラスト #1<br>詳細設定(D) |
| OK キャンセル 適用(A)                                                                                                    |

## 補足①IMEの変換文字制限の設定

**※Windows Vista で新しく追加された文字を使用しなければ特に設定する必要はありません** (1) IMEを右クリックし、「プロパティ(<u>R</u>)」をクリックします。

- ごみ箱 Java We Start /3ac.bat ヨートカ レいフォル 🥞 IME パッド(P) -(W) 単語/用例の登録(W) 器 プロパティ(R) (A) 辞書ツール(T) ~レプ(<u>H</u>) キャンセル 👢 А般 🤡 🥔 😰 📖 8 🖬 🛃 🗣 13 🔗 🗉 🖉
- ※上記の項目が表示されない場合は「設定(E)」をクリックしテキストサービスと入力言語画面で、

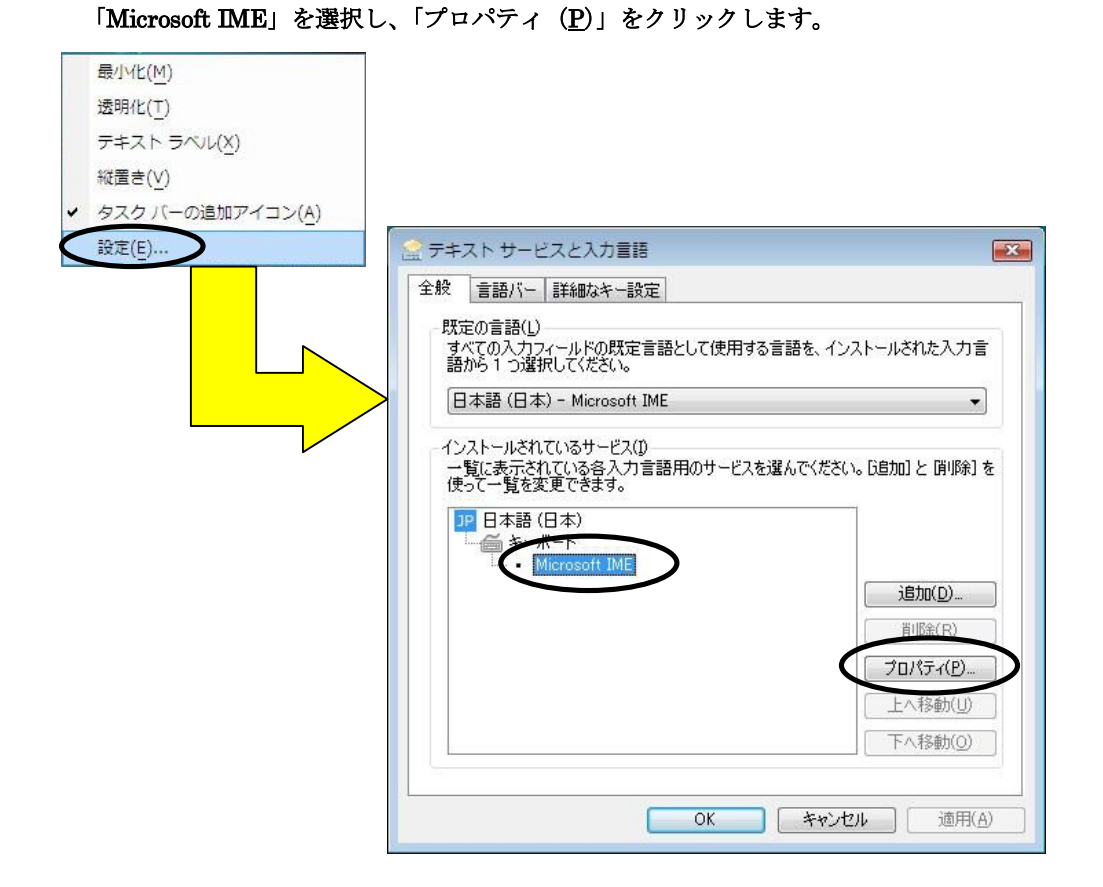

(2)「変換」タブの「変換文字制限(<u>H</u>)」をクリックします。

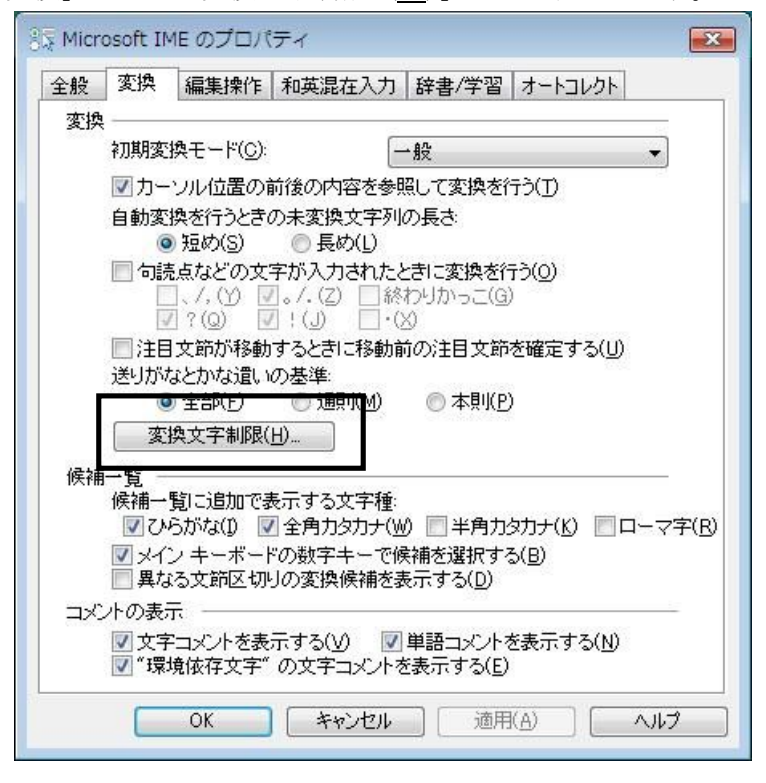

(3)「JISX0208文字で構成された単語/文字のみ変換候補に表示する(<u>J</u>)」を チェックし、OKをクリックします。

| Microsoft IME 変換文字制限                                                                                          |  |  |
|----------------------------------------------------------------------------------------------------|--|--|
| 特定の文字を含んだ単語の変換を制御します。                                                                                         |  |  |
| ☑ JIS X 0208文字で構成された単語/文字のみ変換候補に表示する(」)                                                                       |  |  |
| JIS X 0208文字で構成された単語や文字のみを変換します。制<br>限された文字コードのアプリケーションなどをお使いの場合、こ<br>のチェックボックスをオンにしてください。(推奨: オフ)            |  |  |
| 外字の入力を許す(A)                                                                                                   |  |  |
| □ 印刷標準字体で構成された単語のみ変換候補に表示する(P)                                                                                |  |  |
| 印刷標準字体に定義されている漢字で構成される単語は、簡易<br>慣用字体など印刷標準字体以外の文字を含む単語には変換し<br>ません。一部の印刷標準字体は、フォントが対応していない場合<br>があります。(推奨:オフ) |  |  |
| OK キャンセル ヘルプ                                                                                                  |  |  |

(4) I MEの設定は以上です。

### 補足②インストール作業手順について

インストール作業中に後述のように他の OS のインストールとは違う画面が表示される 場合がありますが、基本的な流れは同じですので、インストールマニュアルを参照してく ださい。

・CDをCDトレイにセットしますと以下のメッセージが表示されることがありますので、 その場合は「Install.batの実行」をクリックします。

| 🧈 🖬 🔁 🔂                                           |  |
|---------------------------------------------------|--|
| CD ドライブ (E:) BIZUPZAIMU                           |  |
| ■ ソフトウェアとゲーム に対しては常に次の動作を行う:                      |  |
| プログラムのインストール/実行<br>Installbatの実行<br>発行元は指定されていません |  |
| 全般のオプション                                          |  |

・ "Java 2 Runtime Environment, SE v1.4.2\_06"のインストール後に再起動を促される 場合がありますが、その段階では再起動は必要ありません。会計システムのインストー ル完了後、手動で再起動してください。

| 🚽 Java 2 | Runtime Environment, SE v1.4.2_06の Ins 🛛                                                                                                    |
|----------|----------------------------------------------------------------------------------------------------|
|          | Java 2 Buntime Environment, SE v1.42.06 に対する<br>設定変更を有効にするには、システムを再起動する<br>必要があります。すぐに再起動する場合は「「はい」<br>を、後で手動で再起動する場合は「いいえ」をクリック<br>してください。 |
|          | [  はい()) [ いいえ(N)                                                                                                    |

・財務システムのインストール初期画面は、Dos 画面の後ろに隠れますので、タスクバーの「InstallShield - BIZUP 財務」をクリックし、最前面に表示する必要があります。

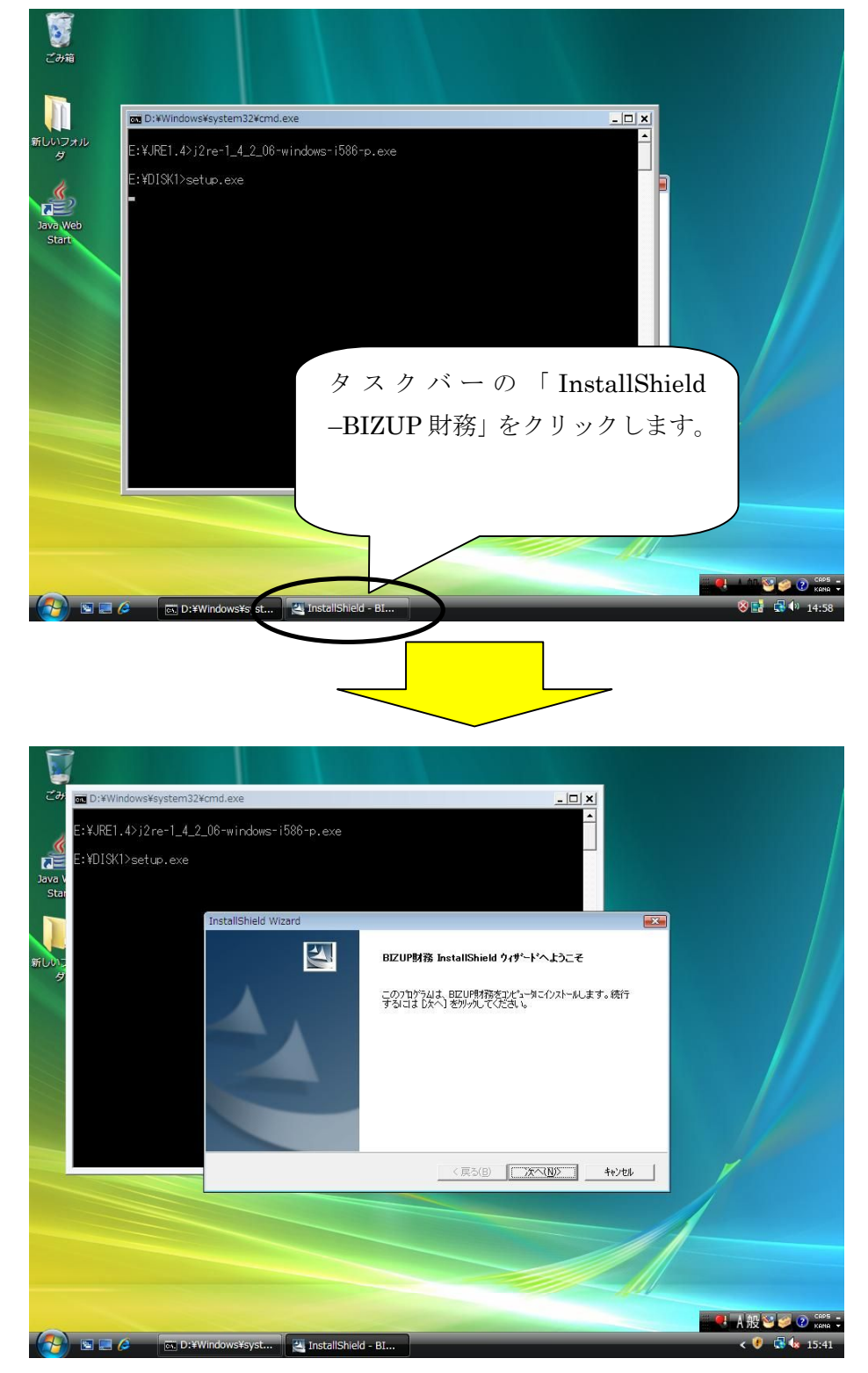

・財務システムのインストール中に「ショートカットの作成に失敗しました」というメ ッセージが数回表示されることがありますが、特に問題はありませんので、「OK」をク リックして先に進んでください。

| <b>र</b> म्म | Di Wildowidautan 200m dava                 |                    |
|--------------|--------------------------------------------|--------------------|
| 新しいフォル       |                                            |                    |
| Ą            | E:¥JRE1.4>j2re-1_4_2_06-windows-i586-p.exe |                    |
| le-          | E: ¥DISK1>setf InstallShield Wizard        |                    |
|              | セットアッフ" ステータス                              |                    |
| Start        | BIZUF現4務 セットアップ1よ、要求された操作を実行中です。           |                    |
|              | 「情報                                        |                    |
|              |                                            |                    |
|              |                                            |                    |
|              |                                            |                    |
|              | ОК                                         |                    |
|              |                                            |                    |
|              | Instalishield                              | 1                  |
|              |                                            | /                  |
|              | -                                          |                    |
|              |                                            |                    |
|              |                                            |                    |
|              |                                            |                    |
| 0            |                                            | 🔍 🕂 积 😂 🥔 🕐 кона 🗉 |
| - 🛃 🖻 💷      | 🤌 🖾 D:¥Windows¥syst 🔄 InstallShield - BI   | 😵 📑 📑 👘 14:58      |